iQue **BODS** XL

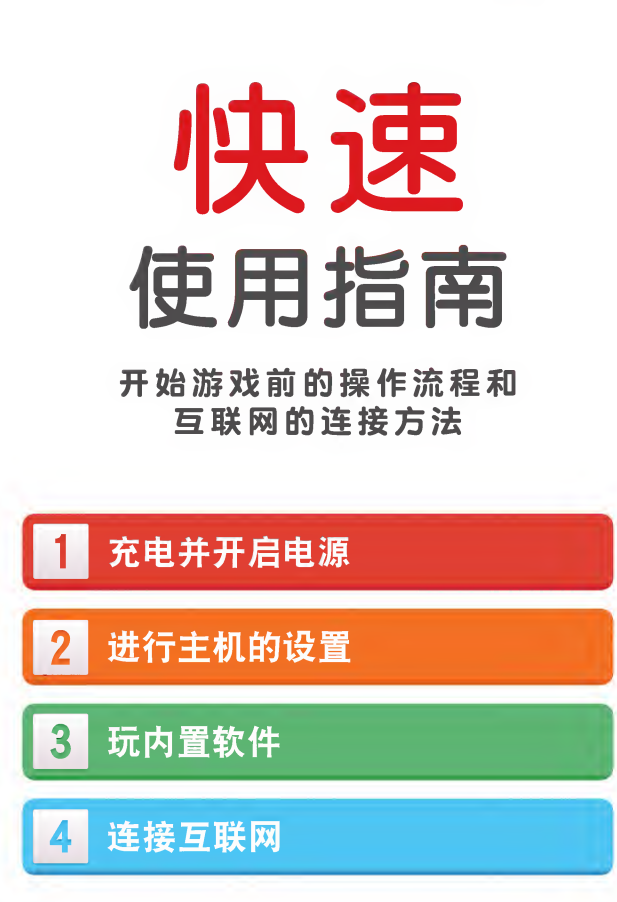

※如果使用者是儿童,请务必由监护人进行主机的设置。 ※使用前请查看本使用指南和使用说明书,并正确使用。 ※神游DS双屏多媒体互动系统(型号: SPR-001(CHN)), 以下简称: iQue 3DS XL。

M K A - S P R - S - C H N - C O

## 在本使用指南中使用的包装内含物品

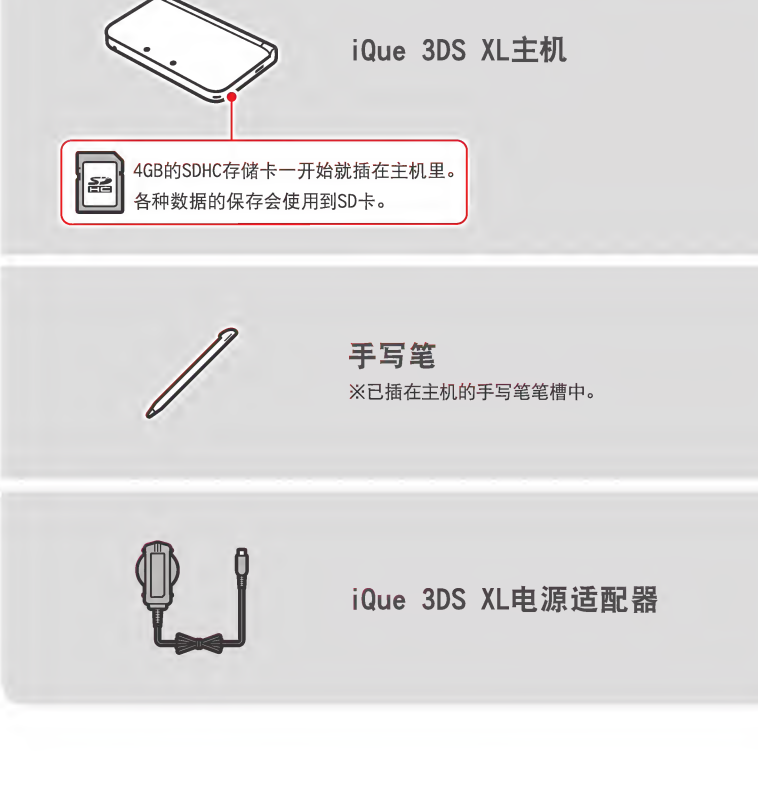

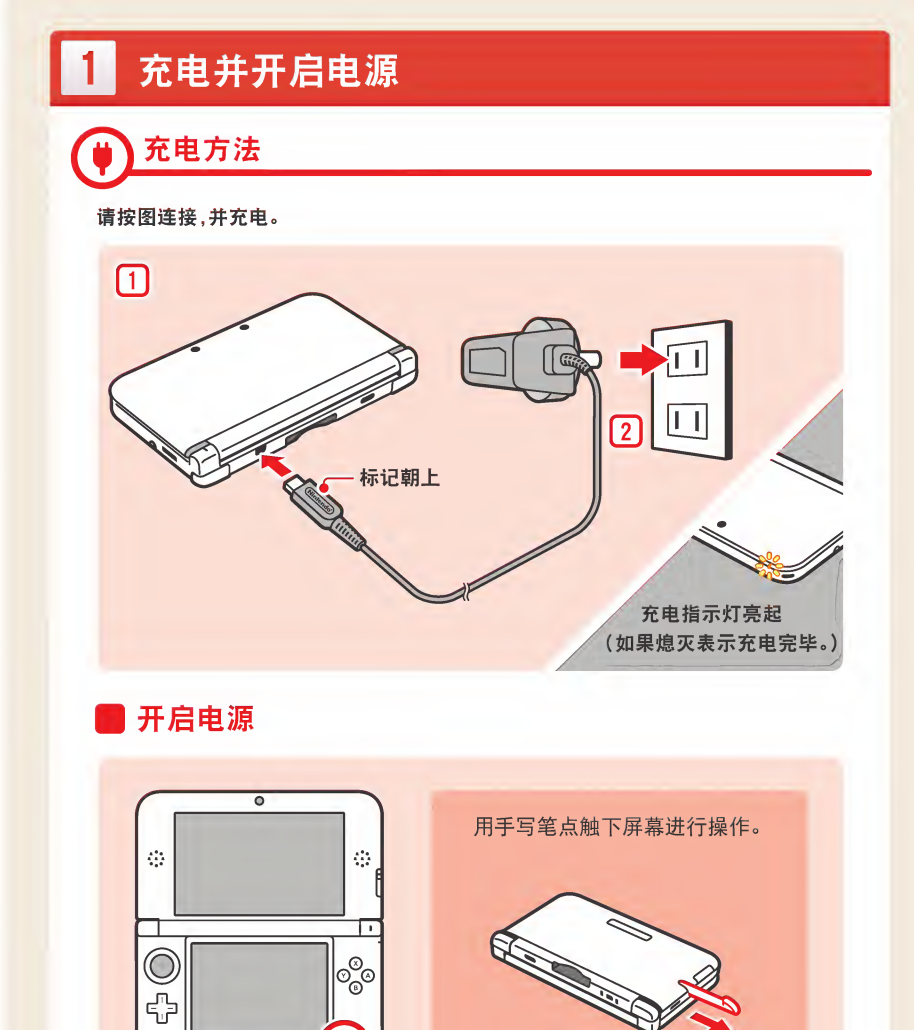

按电源键

取出手写笔

| 2 进行主机的设置 如果是第一次开启主机电源,会开始进入设置。                                                                                                    |                                                                                   |                                                                                                    |                                                    |                                  | 3 玩内置软件                                                                                                    |
|----------------------------------------------------------------------------------------------------|-----------------------------------------------------------------------------------|----------------------------------------------------------------------------------------------------|----------------------------------------------------|----------------------------------|----------------------------------------------------------------------------------------------------|
| 1 3D屏确认                                                                                                    | 2 日期和时间                                                                           | 月户信息 (4                                                                                                    | 4 互联网设置                                            | 5 监护人实施的使用限制                     | ① 选择软件                                                                                                    |
|                                                                                                    | 今天的日期<br>2012/01/01<br>年月日<br>備定                                                  | Shenshen       1 2 3 4 5 6 7 8 9 0 • 658       a w e r t y u i o p       a s d f g h i k i []       z x c y b n m, / '       Caus Shift 空間       A80       第定 | 查看使用协议后,<br>如果同意,<br>请点触"同意"。<br>显示使用协议<br>稍后再说 同意 | 要设置"监护人实施的使用限制"吗?<br>设置<br>现在不设置 |                                                                                                    |
| 将3D调节条调至最上方,点触                                                                                                    | 点触 < 💌 设置日期,然后点触 👼                                                                | 点触键盘输入名字,然后点触 🙊 定                                                                                                    | 确认使用协议,然后点触                                        | 根据需要,进行监护人实施的使用限制                | 从HOME菜单中滚动画面选择想玩的软件的图标。                                                                                                    |
| -                                                                                                    | -                                                                                 | ●请不要输入个人信息或令他人不<br>愉快的语言。                                                                                                    | <b>—</b>                                           |                                  | ●如果点住软件的一览并左右滑动,画面就会<br>滚动。                                                                                                    |
| 人正面看屏幕         眼睛和屏幕的距离<br>保持30~40cm                                                                                                    | 当前的时间<br>10:00<br>同<br>対<br>分<br>返回<br>備定                                         | ±<br>■<br>01/01<br>■<br>■<br>■<br>■                                                                                                    | 要进行互联网的<br>连接设置吗?<br>设置<br>现在不设置                   |                                  | 2 开始游戏                                                                                                    |
| 如图拿着主机,点触 下步                                                                                                    | ▲ 五 些 放 件 合 体 田 此 协 没 罢 的 日 期 和                                                   | 返回 确定                                                                                                    | ● 点触 设置 时,请阅读并按照反                                  | 设置完毕后按HOME键                      |                                                                                                    |
| -                                                                                                    | <ul><li>●有空软件去使用此处设置的百期和</li><li>时间。请设置正确的日期和时间。</li></ul>                        | 点触 🛆 💌 设置生日,然后点触 📖                                                                                                    | • 面的顺序 (2) 进行设置。也可以过<br>• 后设置。                     | ●      ● 会显示HUME采毕。<br>●         | 2 1 1 1 1 1 1 1 1 1 1 1 1 1 1 1 1 1 1 1                                                                                        |
| ↓     ↓     ↓     ↓     ↓     ↓     ↓     ↓     ↓     ↓     ↓     ↓     ↓     ↓     ↓     ↓     ↓     ↓     ↓     ↓     ↓     ↓     ↓     ↓     ↓     ↓     ↓     ↓     ↓     ↓     ↓     ↓     ↓     ↓     ↓     ↓     ↓     ↓     ↓     ↓     ↓     ↓     ↓     ↓     ↓     ↓     ↓     ↓     ↓     ↓     ↓     ↓     ↓     ↓     ↓     ↓     ↓     ↓     ↓     ↓     ↓     ↓     ↓     ↓     ↓     ↓     ↓     ↓     ↓     ↓     ↓     ↓     ↓     ↓     ↓     ↓     ↓     ↓     ↓     ↓     ↓     ↓     ↓     ↓     ↓     ↓     ↓     ↓     ↓     ↓     ↓     ↓     ↓     ↓     ↓     ↓     ↓     ↓     ↓     ↓     ↓     ↓     ↓     ↓     ↓     ↓     ↓     ↓     ↓     ↓     ↓     ↓     ↓     ↓     ↓     ↓     ↓     ↓     ↓     ↓     ↓     ↓     ↓     ↓     ↓     ↓     ↓     ↓     ↓     ↓     ↓     ↓     ↓     ↓     ↓     ↓< | 0<br>0<br>0<br>0<br>0<br>0<br>0<br>0<br>0<br>0<br>0<br>0<br>0<br>0<br>0<br>0<br>0 | <u> </u>                                                                                                    | •                                                  | 什么是监护人实施的使用限制?                   | <ul> <li>点触想玩的软件图标,</li> <li>然后点触 开始</li> <li>● 接下来的步骤请查看各软件的使用说明书。</li> <li>如果是内置有电子说明书的软件,</li> <li>请点触 说明书 进行查看。</li> </ul> |
| ● 请用3D调节条调节立体感, 点触 / <sup>确认益来</sup> 。                                                                                                    | •                                                                                 | 点触居住的地区名,然后点触 📾 📰                                                                                                    | •                                                  |                                  | 反面继续                                                                                                    |
|                                                                                                    | •                                                                                 | •                                                                                                    | •                                                  | •                                | 4 连接互联网                                                                                                    |

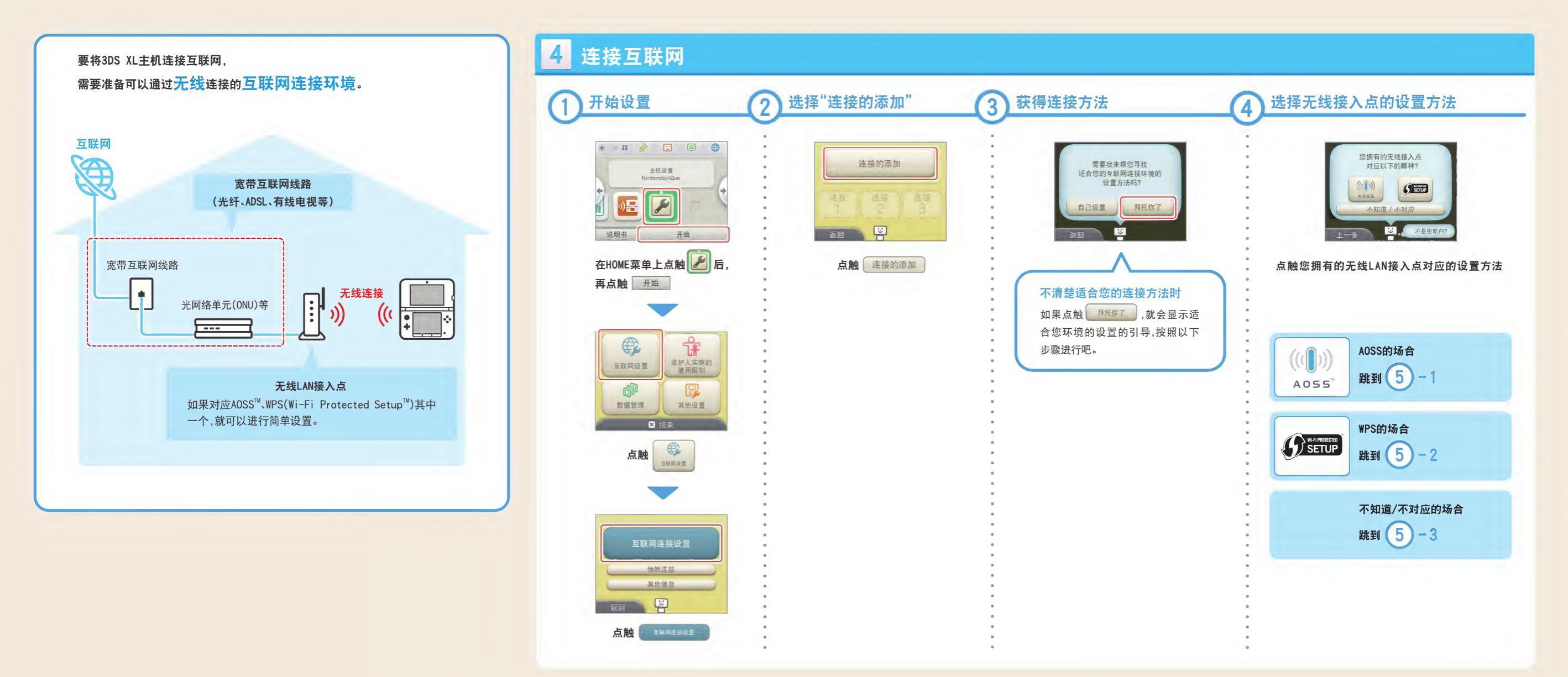

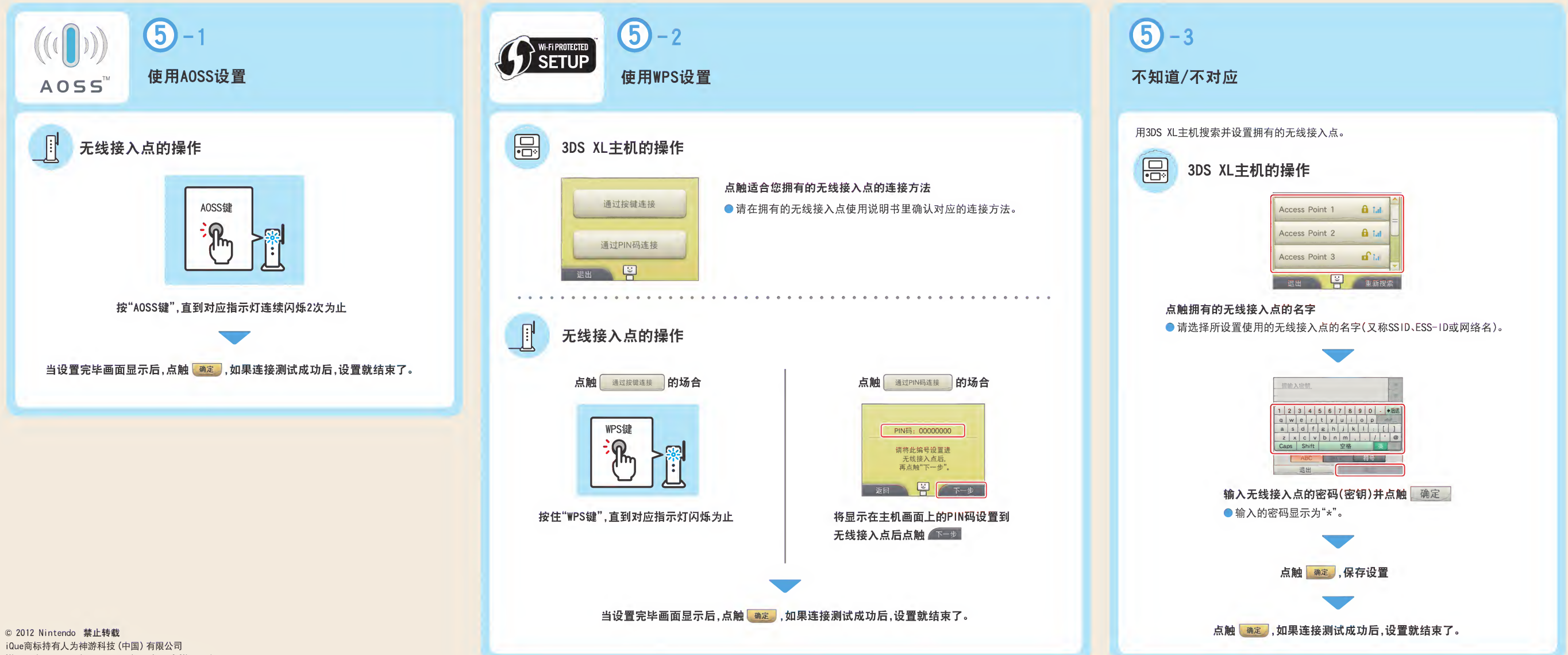